## Navigating the Uni-Care Agent Portal

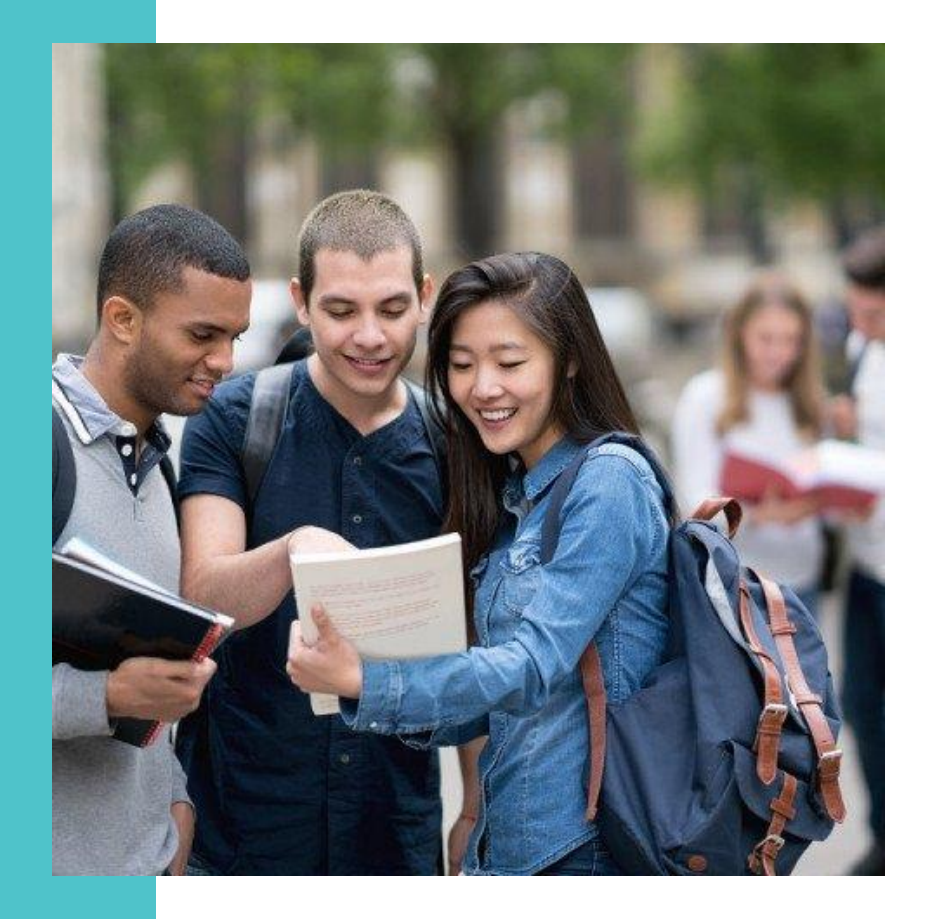

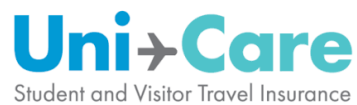

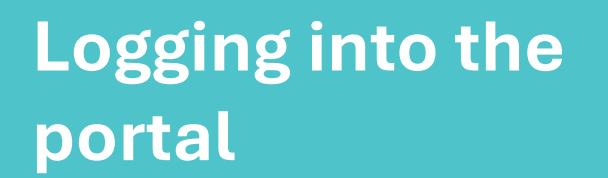

1. Select 'AGENTS'

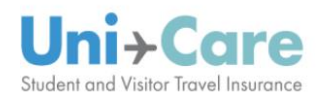

PLANS CLAIMS CONTACT AGENTS ABOUT

2. Select 'AGENT PORTAL' and log in with your unique credentials

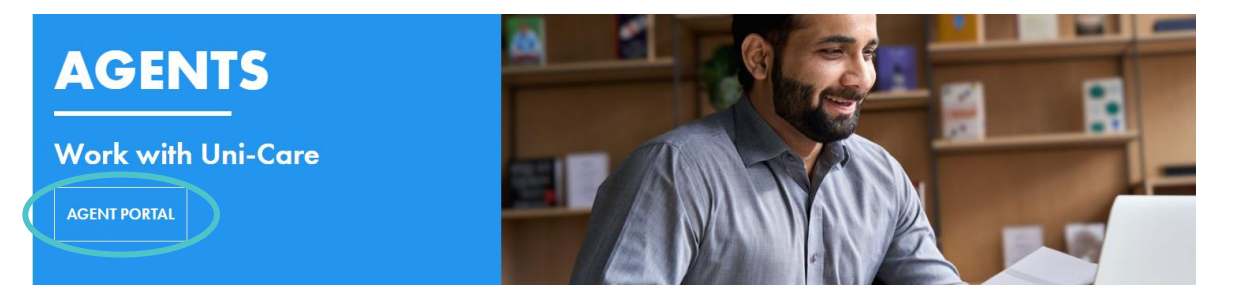

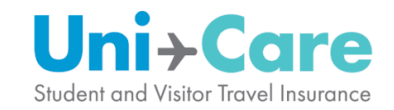

## **Issuing a policy**

- Log in to the system with your username password
- 2. Select the policy you wish to issue

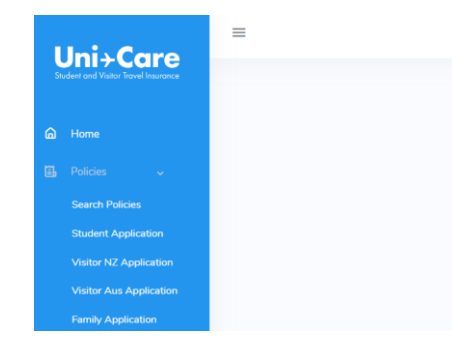

#### 3. Fill out the required customer details

| olicy Details                           |                    |                 |            |      |                   |     |                             |   |
|-----------------------------------------|--------------------|-----------------|------------|------|-------------------|-----|-----------------------------|---|
| avel start date                         |                    | Travel end date |            |      | Country of Drigin |     |                             |   |
| dd/mm/yyyy                              | Ð                  | dálmmýyyyy      |            | 8    | Select an option  | ~   |                             |   |
|                                         |                    |                 |            |      |                   |     |                             |   |
|                                         |                    |                 |            |      |                   |     |                             |   |
|                                         |                    |                 |            |      |                   |     |                             |   |
|                                         |                    |                 |            |      |                   |     |                             |   |
| ersonal Details                         |                    |                 |            |      |                   |     |                             |   |
|                                         |                    |                 |            |      |                   |     |                             |   |
| Main policy holder Titl                 | le                 |                 | First name |      | Last name         |     | Date of birth               |   |
|                                         |                    |                 |            |      |                   |     |                             |   |
|                                         | - Select an option | v               |            |      |                   |     | d dilmm/yyyyy               | e |
|                                         |                    |                 |            |      |                   |     |                             |   |
|                                         |                    |                 |            |      |                   |     |                             |   |
|                                         |                    |                 |            |      |                   |     |                             |   |
| + Add person                            |                    |                 |            |      |                   |     |                             |   |
| + Add person                            |                    |                 |            |      |                   |     |                             |   |
| + Add person                            |                    |                 |            |      |                   |     |                             |   |
| ÷ Add person                            |                    |                 |            |      |                   |     |                             |   |
| + Add person                            |                    |                 |            |      |                   |     |                             |   |
| + Add person                            |                    |                 |            |      |                   |     |                             |   |
| + Add person ontact Details eet Address |                    | Suburb          |            | City | Post code         | Cos | antry                       |   |
| + Add person ontact Details wet Address |                    | Suburb          |            | City | Post-code         | Cos | untry<br>- Select an option |   |

4. If specified items are required (more than \$2,500 in value) you can list them here for an additional premium.

#### Specified Items

The policy limit for any one item, set or pair of items is \$2,500 unless the item, set or pair of items is specified and additional premium is paid. Additional premium will be charged at a rate of 2% of the full value of the item. Lesser val Luggage allowance.

Do any Travellers require cover for specified items? Yes
No

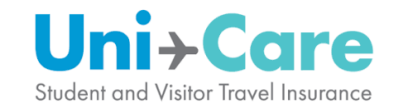

### Issuing a policy

What you are charged is net of commission you make by selling the policy

#### 5. Premium summary will be shown at the bottom.

| Premium Summary                  |                |           |              |                 |               |
|----------------------------------|----------------|-----------|--------------|-----------------|---------------|
| Number Of Days                   | Premium        | Govt Levy | Document Fee | Specified Items | Total Premium |
|                                  |                |           |              |                 |               |
| Commission                       | Invoice Amount |           |              |                 |               |
|                                  |                |           |              |                 |               |
|                                  |                |           |              |                 |               |
| Save Application Purchase Policy |                |           |              |                 |               |

6. Pay the premium which will issue the policy. If you have an invoice arrangement with us you will receive an invoice on the 1<sup>st</sup> of the month.

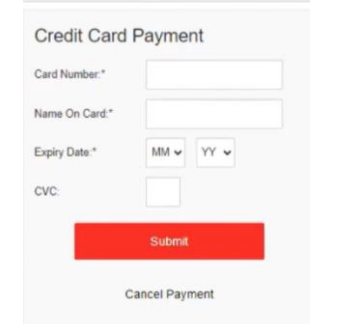

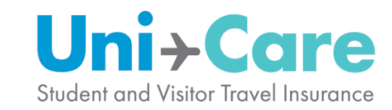

## **Issuing a policy**

#### 7. Corresponding policy documentation will be issued

| - | -  | New<br>Email                                          | New SJunk - Delete | Archive Reply Reply Forward Co More - | Share to Teams Share to Reply & De | lete 👎 Create New       | - | Move Rules Send to<br>- OneNote | Unread/ Categorize Follow<br>Read ~ Up ~ | 0.000000000 | Filter Email - | Read<br>Aloud | All<br>Apps | Log<br>In       | View Report<br>Message - | Viva<br>Insights |      |
|---|----|-------------------------------------------------------|--------------------|---------------------------------------|------------------------------------|-------------------------|---|---------------------------------|------------------------------------------|-------------|----------------|---------------|-------------|-----------------|--------------------------|------------------|------|
| 1 | 28 | N                                                     | w Delete           | Respond                               | Teams                              | Quick Steps             | 5 | Move                            | Tags                                     | Groups      | Find           | Speech        | Apps        | Citrix Files Sa | lesforce Protection      | Add-In           | ~    |
|   |    |                                                       | Focused Other      |                                       |                                    |                         |   |                                 |                                          |             |                |               |             |                 |                          | By Dat           | e~ † |
|   | 8  |                                                       | lû D Ø From        |                                       |                                    |                         |   |                                 |                                          |             |                |               |             |                 |                          |                  | 7    |
|   |    | 1                                                     | ✓ Today            | Policy Issued: Jones. William (DOB:   | 7/01/2003) Application Numb        | er: 2822655357          |   |                                 | Wed 29/05/2024 12:01                     | l pm        |                |               |             |                 | 24                       |                  |      |
|   |    | Uni-Care     Uni-Care Uni-Care Tax Invoice: INV001073 |                    |                                       |                                    | Wed 29/05/2024 12:01 pm |   |                                 |                                          | 16          |                |               |             |                 |                          |                  |      |
|   |    |                                                       | Uni-Care           | Policy Issued: Jones, William (DOB:   | 7/01/2003) Application Numb        | er: 2822655357          |   |                                 | Wed 29/05/2024 12:01                     | l pm        |                |               |             |                 | 25[]                     |                  | 印目   |
|   |    | ļ                                                     |                    | •                                     |                                    |                         |   |                                 |                                          |             |                |               |             |                 |                          |                  |      |

- For emails containing policy documentation, you can inform us if you would like these to go to both you and the customer, you only or directly to the customer.
- If you pay by credit card, a tax invoice will be sent to email address you've specified for accounts each time a policy is issued. For monthly invoice it will be once per month.

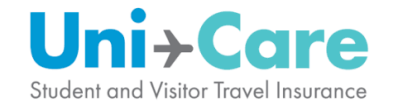

## Searching and editing

1. Select "Search Policies" from the menu items:

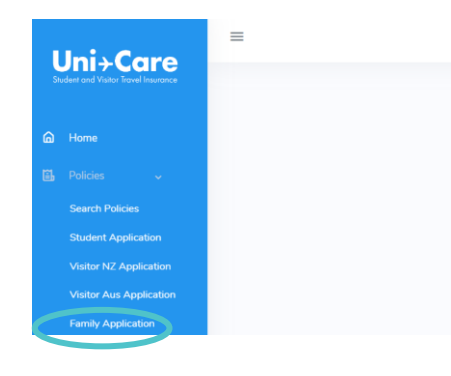

2. Search by Policy number, first name or last name.

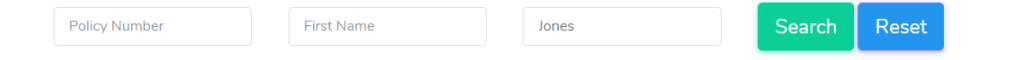

#### 3. Select the policy number to open the policy

|                   |               |                                |                               | Policy Number                     | First Name                    | Jones                          | Search Reset |
|-------------------|---------------|--------------------------------|-------------------------------|-----------------------------------|-------------------------------|--------------------------------|--------------|
| Show 10 v entries |               |                                |                               |                                   |                               |                                |              |
| Policy Number     | Policy Status | <ul> <li>First Name</li> </ul> | <ul> <li>Last Name</li> </ul> | <ul> <li>Date Of Birth</li> </ul> | <ul> <li>Plan Name</li> </ul> | <ul> <li>Start Date</li> </ul> | o End Date o |
| 2822655357        | Paid          | William                        | Jones                         | 27/02/2003                        | Visitor NZ                    | 31/05/2024                     | 19/10/2024   |

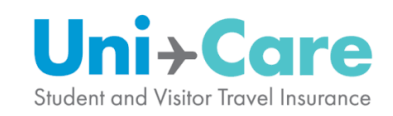

# Searching and editing

You can view policy details and depending on the status of the policy you may be able to make changes as required:

## If the policy is in 'Application' status or is set to 'Unpaid:

- You can change the policy details including start date, end date and country of origin.
- You can change the personal details and add/remove travellers where applicable.
- You can update the contact details.
- You can add/remove specified items.
- You can edit or lapse these policies.

### If the policy is in 'Paid':

- If the policy has not commenced, you can change the policy details including start date, end date and country of origin.
- You can update the contact details.

Note:

- Some changes will result in an additional premium and will be payable immediately if by credit card or will reflect on your next monthly invoice.
- If other changes are required, you can contact the Uni-Care team.

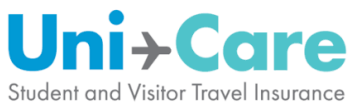